## DS Manager更新により、DS203がDS Managerで見えない場合がございます。 この場合、ファイアウォールの設定変更をしていただくことでDS203が見えるようになります。 以下にしたがい、「アプリにWindows Defenderファイアウォール経由の通信を許可する」で、 DS Managerの追加を行ってください。

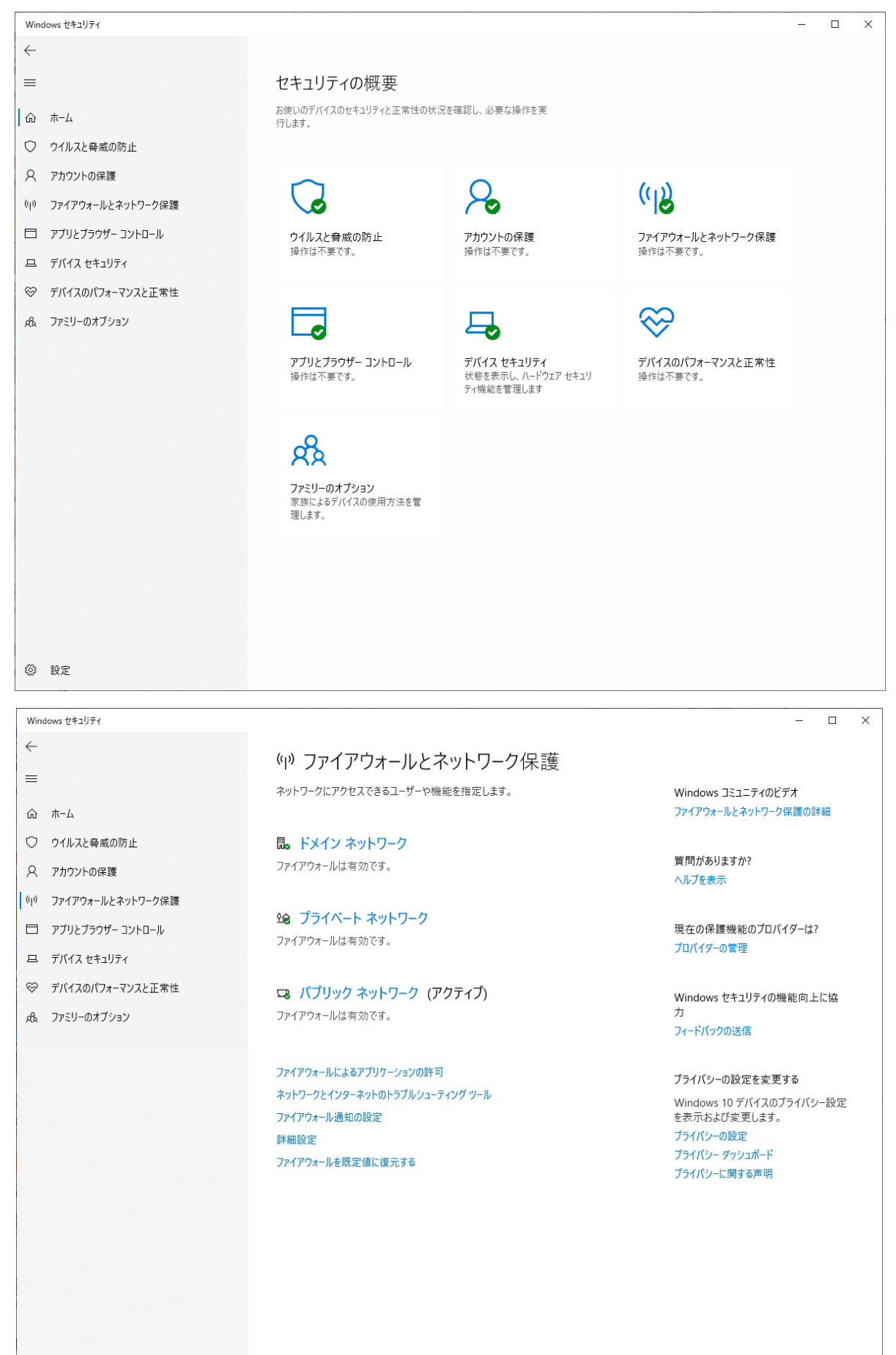

| 💣 コントロール パネル¥システムとセキュリティ¥Windows Defe | ender ファイアウォールギ許可されたアプリ                                                                                                    |                                                                                                    |     | - | ×     |
|---------------------------------------|----------------------------------------------------------------------------------------------------|----------------------------------------------------------------------------------------------------|-----|---|-------|
| ← → ▽ ↑ 🔗 > コントロール パネル > システムと        | ・セキュリティ > Windows Defender ファイアウォール > 許可されたアプリ                                                                                                    |                                                                                                    | ~ ē |   | P     |
| ファイル(E) 編集(E) 表示( <u>V</u> ) ツール(I)   |                                                                                                    |                                                                                                    |     |   |       |
|                                       | アプリに Windows Defender ファイアウォール経由の通                                                                                                    | 信を許可する                                                                                                    |     |   |       |
|                                       | 許可されたアプリおよびポートを追加、変更、または削除するには、[設定の                                                                                                    | D変更]をクリックします。                                                                                                    |     |   |       |
|                                       | アノリに通信を計刊9つ応険性の詳細                                                                                                    | ▼ 認定の変更(四)                                                                                                    |     |   |       |
|                                       | 許可されたアプリおよび機能( <u>A</u> ):                                                                                                    |                                                                                                    |     |   |       |
|                                       | 図 Sentinel Protection Server<br>図 Skype<br>□ SMBDirectでのファイルとプリンターの共有<br>□ SNMP トラップ<br>図 Tibbo DS Manager<br>□ TPM 仮想スマートカー管理<br>図 Wi-Fi Direct ネットワーク探索<br>図 Windows Defender SmartScreen<br>□ Windows Petarler Experience Pack<br>□ Windows Management Instrumentation (WMI)<br>□ Windows Media Player | <ul> <li>2</li> <li>2</li> <li>2</li> <li>2</li> <li>2</li> <li>2</li> <li>2</li> <li>2</li> <li>2</li> <li>2</li> <li>2</li> <li>3</li> <li>3</li> <li>107790許可(B)</li> </ul> |     |   |       |
|                                       |                                                                                                    | OK キャンセル                                                                                                    |     |   | <br>_ |

## 設定を行うことで、以下のとおりDS ManagerでDS203が見えるようになります。

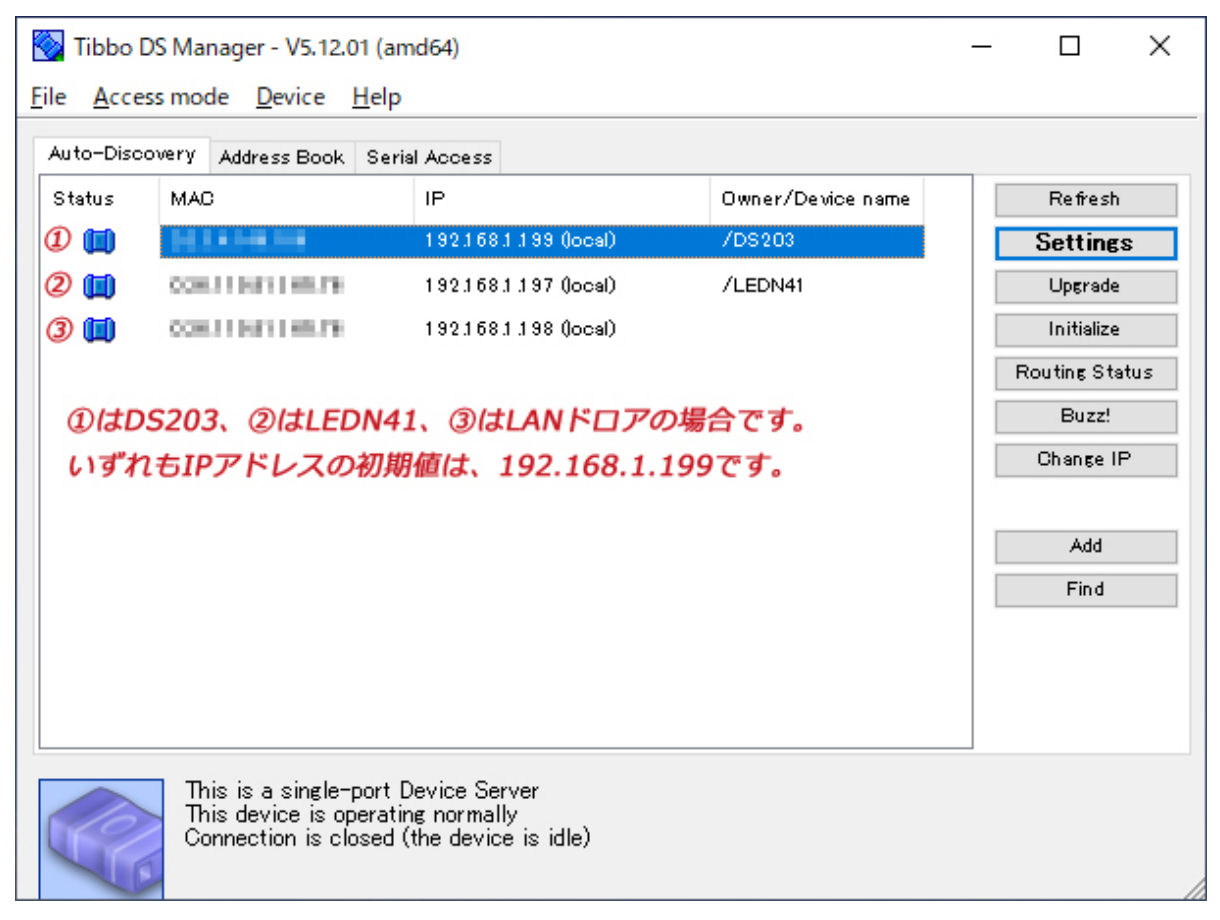